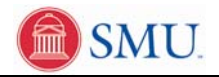

## View Unofficial Transcript

| 1. | Click the <b>Student Center</b> link.        |
|----|----------------------------------------------|
|    | Student Center                               |
| 2. | Click the Unofficial Transcript link.        |
|    | Unofficial Transcript                        |
| 3. | Click the <b>Report Type</b> drop down menu. |
|    |                                              |
| 4. | Select the Unofficial Stdnt Grade Transpt.   |
|    | Unofficial Stdnt Grade Transpt               |
| 5. | Click the <b>Go</b> button.                  |
|    | go                                           |
| 6. | Click the scrollbar to continue.             |
| 7. | Click the <b>Return</b> link.                |
|    | Return                                       |
| 8. | Click the <b>Home</b> link.                  |
|    | Home                                         |
| 9. | End of Procedure.                            |